## Bluetooth設定方法 (XT/X/X STARシリーズ 2020~2024モデル)

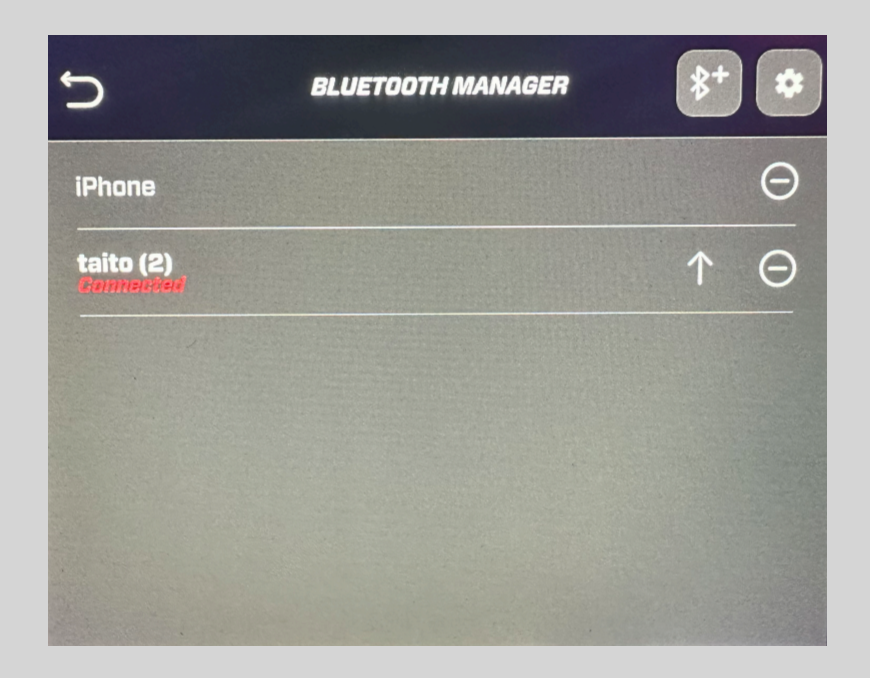

## 新しくデバイスを登録したい時

のボタンを押すと(図①)の画面が 表示されます。接続したいデバイスの Bluetooth設定画面を開き、[CONTINUE] を押してください。お持ちのデバイス名が表 示され、それを選択すると画面がPairing モードに切り替わります。あとはデバイス側 から操作し[Connected]と表示されれば接続 完了となります。

もし、デバイスが表示されない場合は、再 度Bluetoothをオフにしてお試しください。

追加済みのデバイスを削除したい時

● のボタンを押すと[Forget this device?]
という文章が表示されます。[YES]を押すとデバイスが削除されます。

 $( \square 1 )$ 

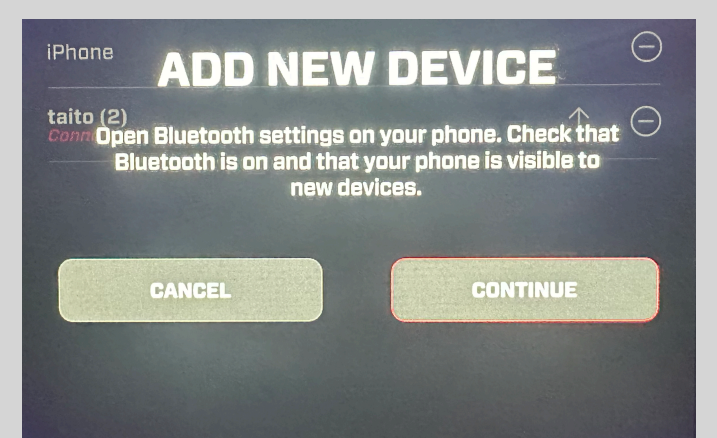